# 法人インターネットバンキングサービス 電子証明書再発行手順書

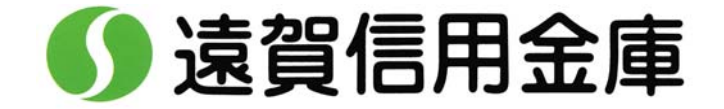

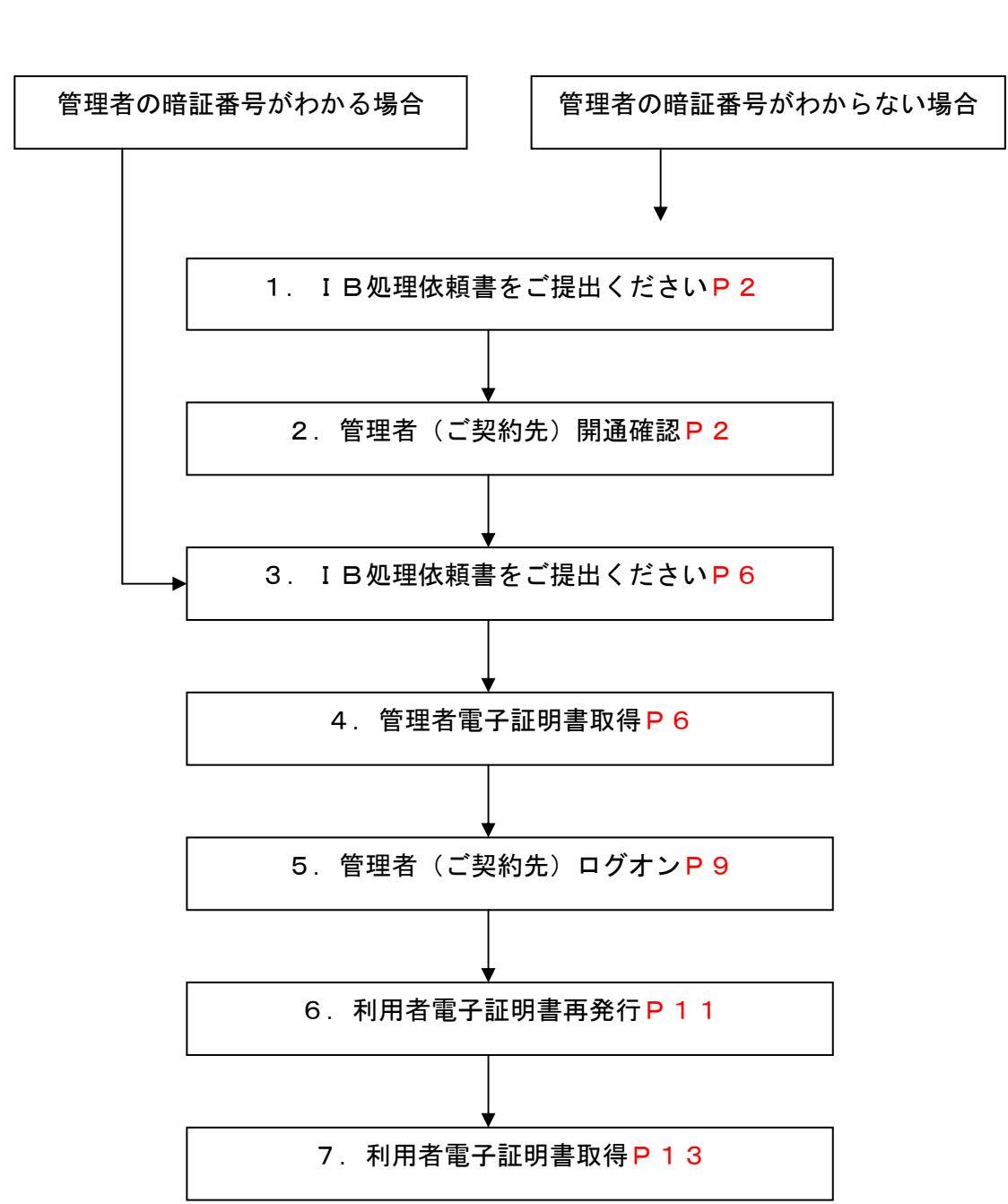

# 再発行処理の流れ

- 1. IB処理依頼書をご提出ください
- ●代表口座のお届け印とお客様カードをご持参のうえ、申込店舗にてⅠB処理依頼書を記入して 提出してください。ご記入いただいた日時に当庫担当からご連絡差し上げます。
- ●管理者ログオンから管理者のご契約先暗証番号を7回誤入力し、暗証番号をロックさせてください。

管理者の暗証番号がロック状態になると、「<u>ご契約先が利用中止状態のため、ご利用になれま</u> <u>せん。詳しくはお問合せ窓口までご連絡ください。U\*5225</u>」というメッセージが出力さ れます。

### 2. 管理者(ご契約先)開通確認

●開通確認作業前に「お客様カード」「申込書お客様控」をご用意ください。

「ご契約先暗証番号」と「ご契約先確認暗証番号」はお客様の任意に設定いただくことができ ます。開通確認作業前に登録する暗証番号を決定してから開通確認を行うことをお勧めいたし ます。

(1) 当金庫ホームページから管理者開通確認の画面を表示します。

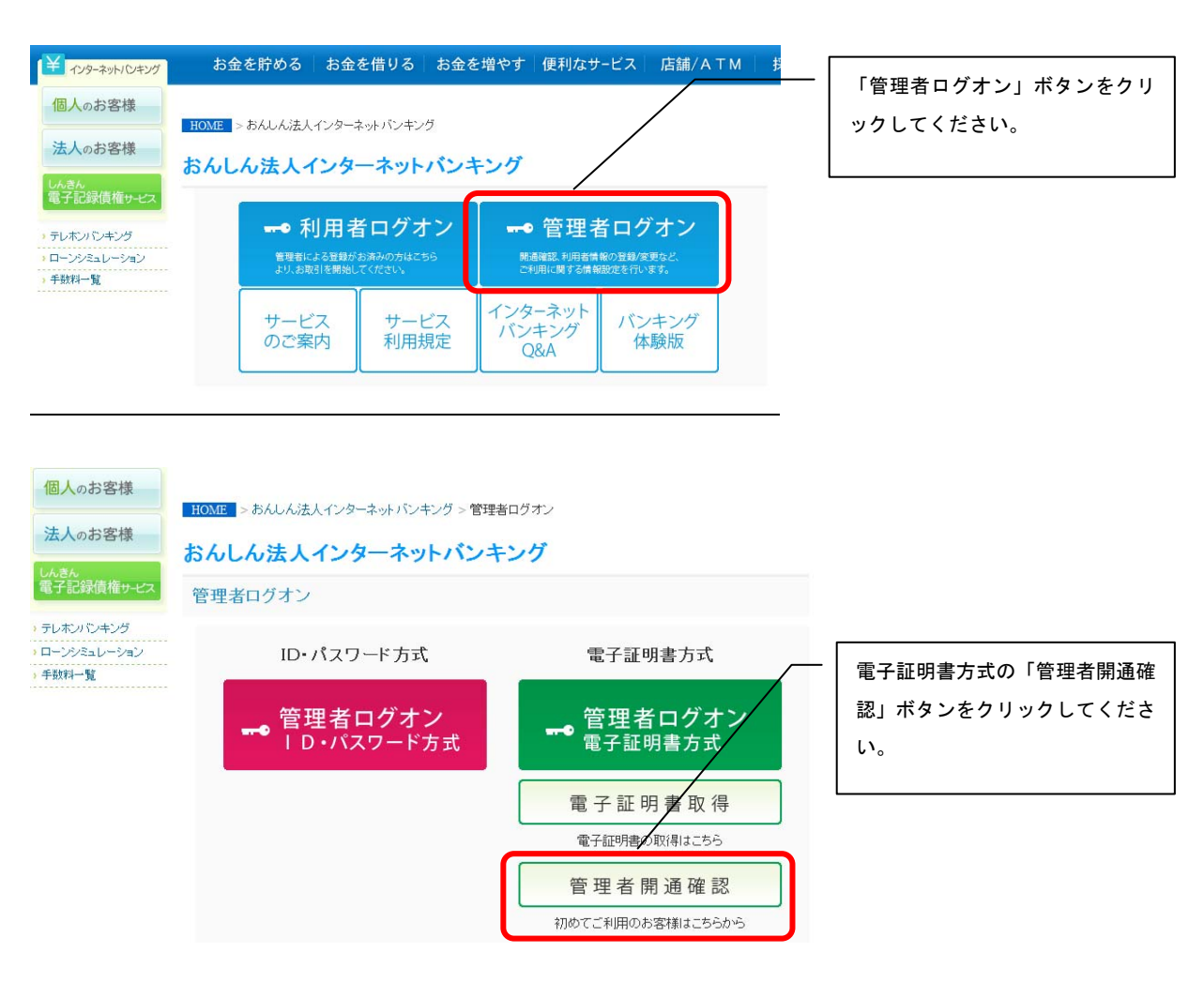

# <u>(2)「利用者番号(ご契約先ID)」「ご契約先暗証番号を」入力します。</u>

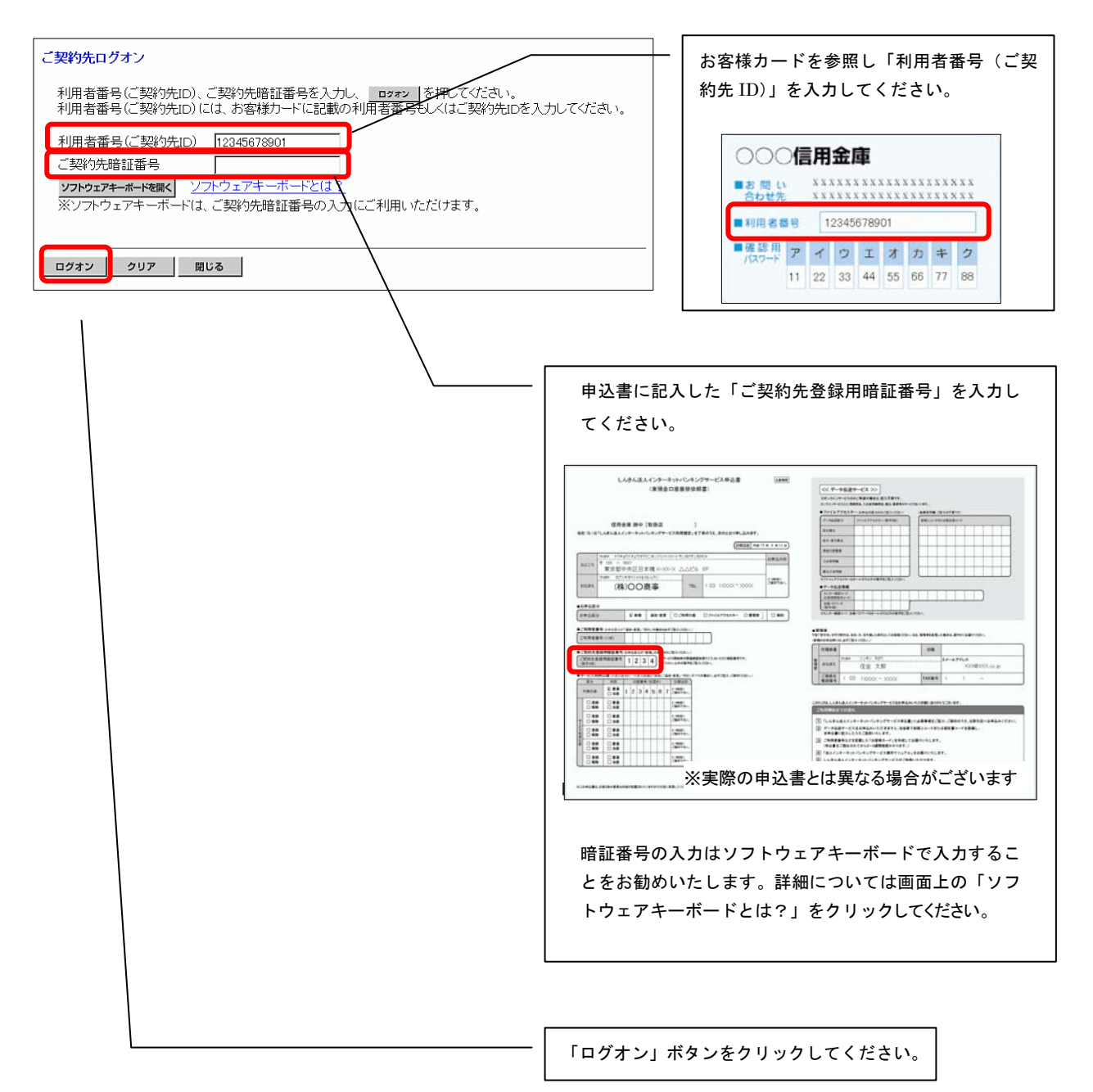

(3)「ご契約先暗証番号」「ご契約先確認暗証番号」「ご契約先Eメールアドレス」を設定します。

| 2002/05/17 1528.00<br>ご契約先開通確認                    | 申込書に記入した「ご契約先登録用暗証番<br>号」を入力してください。                                                                                                    |
|---------------------------------------------------|----------------------------------------------------------------------------------------------------|
| ご契約先暗証番号等の変更情報入力後、次へを押して下さい。                      |                                                                                                    |
| お申込時のご契約先名 (株)しんきん商事様                             |                                                                                                    |
| 登録されているご契約先暗証番号 ソフトウェアキーボードを照く /フトウェアオーボードとは      | 「ご契約先暗証番号」を 6~12 桁の英数字                                                                                                    |
| ご契約先暗証番号 ソフトウェアキーボードを開く                           | の組合せで設定してください。                                                                                                    |
| ご契約先暗証番号再入力 ソフトウェアキーボードを頭く                        | 「ご契約先暗証番号」は管理者ログオン(ご                                                                                                    |
| ご契約先確認暗証番号 #*****                                 | 契約先ログオン)時に使用します。                                                                                                    |
| ご契約先確認暗証番号再入力 (*****                              |                                                                                                    |
| 登録されているご契約先Eメールアドレス                               | ──── 「ご契約先確認暗証番号」を 6~12 桁の英                                                                                                    |
| こ契約先Eメールアトレス haro@essyoujico.jp                   | 数字の組合せで設定してください。                                                                                                    |
| C 2417 EV - JV / FD X+4 X/13 list nassionition in | 「ご契約先確認暗証番号」は管理者が利用                                                                                                    |
|                                                   | ─ 者情報登録等、セキュリティに係わる操作                                                                                                    |
|                                                   | を行う時に使用します。                                                                                                    |
|                                                   | ※「ご契約先暗証番号」と「ご契約先確認<br>暗証番号」は同一の暗証番号でも登録で<br>きますが、セキュリティ上別の暗証番号<br>を設定することをお勧めいたします。                                                   |
|                                                   | 「ご契約先 E メールアドレス」を登録してく<br>ださい。<br>「登録されているご契約先 E メールアドレ<br>ス」から変更がなければ入力は不要です。<br>セキュリティに係わる操作を行った場合や電<br>子証明書更新時期などを E メールで通知しま<br>す。 |
|                                                   |                                                                                                    |
|                                                   | 「次へ」ボタンをクリックしてください。                                                                                                    |

# <u>(4)「確認用パスワード(ワンタイムパスワード)」を入力します。</u>

| 2004/11/16 200828<br>ご契約先ワンタイムバスワード入力<br>お手持ちのカードに記載の確認用バスワード(ワンタイムバスワート)から対応する時証番号を入力して                   | お客様カードを参照し「確認用パスワード(ワ<br>ンタイムパスワード)」を入力してください。                                                                                                    |
|----------------------------------------------------------------------------------------------------|----------------------------------------------------------------------------------------------------|
| OKボタンを押してださい。     Cite Laboration Contraction File Database Second Cite Cite Cite Cite Cite Cite Cite Cite | ○○信用金庫           ●お問い         ※※※※※※※※※※※※※※※※           ●お問い         ※※※※※※※※※※※※※※※           ●お問い         ※※※※※※           ●お問い         ※※※※※※           ●お問い         ※※※※※※           ●お問い         ※※※※※           ●お問い         ※※※※           ●お問い         ※※※ |
| СК <i>р</i> у7                                                                                             | 122-F 1 2 3 44 55 66 77 88<br>ここでは「オ」と「ウ」に対応する番号であ                                                                                                    |
|                                                                                                    | る「55」と「33」を入力します。                                                                                                    |
|                                                                                                    | 「OK」ボタンをクリックしてください。                                                                                                    |

# <u>(5)管理者の開通確認処理が完了します。</u>

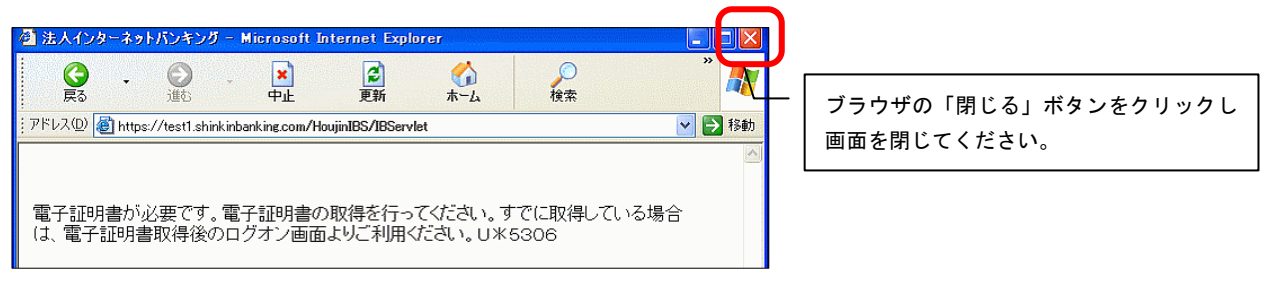

# 【注意事項】

開通確認を行っている途中に、ブラウザを閉じるなどの理由で開通確認処理を中断した場合は、 しばらくの間開通確認を行うことができなくなります。しばらく(15分程度)お待ちになってから、 再度、最初から開通確認を行ってください。 3. 電子証明書再発行依頼書提出

●代表口座のお届け印とお客様カードをご持参のうえ、申込店舗にてⅠB処理依頼書を記入して 提出してください。

# 4. 管理者電子証明書取得

管理者の電子証明書再発行処理後に電子証明書の取得を行います。

- ●電子証明書の有効期間は、取得を行ってから1年間です。1年後に電子証明書を更新する作業が必要になります。
- ●電子証明書の取得ができる期間は当金庫に再発行依頼書の提出を行ってから約80日間です。 約80日間を過ぎますと電子証明書の取得ができなくなります。
- ●法人 I Bサービスをご利用になるパソコンから電子証明書の取得を行ってください。電子証明 書はパソコンに設定されますので、他のパソコンからはご利用になれません。
- ●電子証明書の取得後は、取得した電子証明書の内容を確認し、電子証明書方式で法人 I B サービスにログオンしてください。正常にログオンできない場合は、速やかに当金庫へご連絡願います。
- ●法人IBサービスをご利用になるユーザで Windows にログオンしてください。電子証明書は Windows のユーザ毎に設定されますので、他のユーザではご利用になれません。

| (羊 インターネットパンキング                                | お金を貯める          | お金を借りる                      | お金を増やす          | 便利なサービス                         | 店舗/ATM          | 技              |
|------------------------------------------------|-----------------|-----------------------------|-----------------|---------------------------------|-----------------|----------------|
| 個人のお客様                                         | 100 m + /1 /2+1 |                             | 47              |                                 |                 | 「管理者ログオン」ボタンをク |
| 法人のお客様                                         |                 | 1)x-xyr/)/+>                | バンキング           |                                 |                 | リックしてください。     |
| しんきん<br>電子記録債権サービス                             | 0570C707AX1     | 27 47                       |                 |                                 |                 |                |
| ・テレホンバンキング                                     | <del></del> ● 禾 | 用者ログス                       | ナン 🗖            | ・管理者ログ                          | <sup>ブ</sup> オン |                |
| <ul> <li>ローンシミュレーション</li> <li>手数料一覧</li> </ul> | 管理者に<br>より、お取   | よる登録がお済みの方はこ<br>引を開始してください。 | ちら 開<br>ご       | 通確認、利用者情報の登録/多<br>利用に関する情報設定を行い | を更など、<br>ヽます。   |                |
| 7 7 33.14 見                                    |                 |                             | 12.4            |                                 |                 |                |
|                                                | サービ<br>のご案      | ス<br>内<br>利用                | ビス イン5<br>規定 バン | イーネット<br>イキング<br>2&A イ          | パキング<br>s験版     |                |

### (1) 当金庫ホームページから管理者電子証明書の取得画面を表示します。

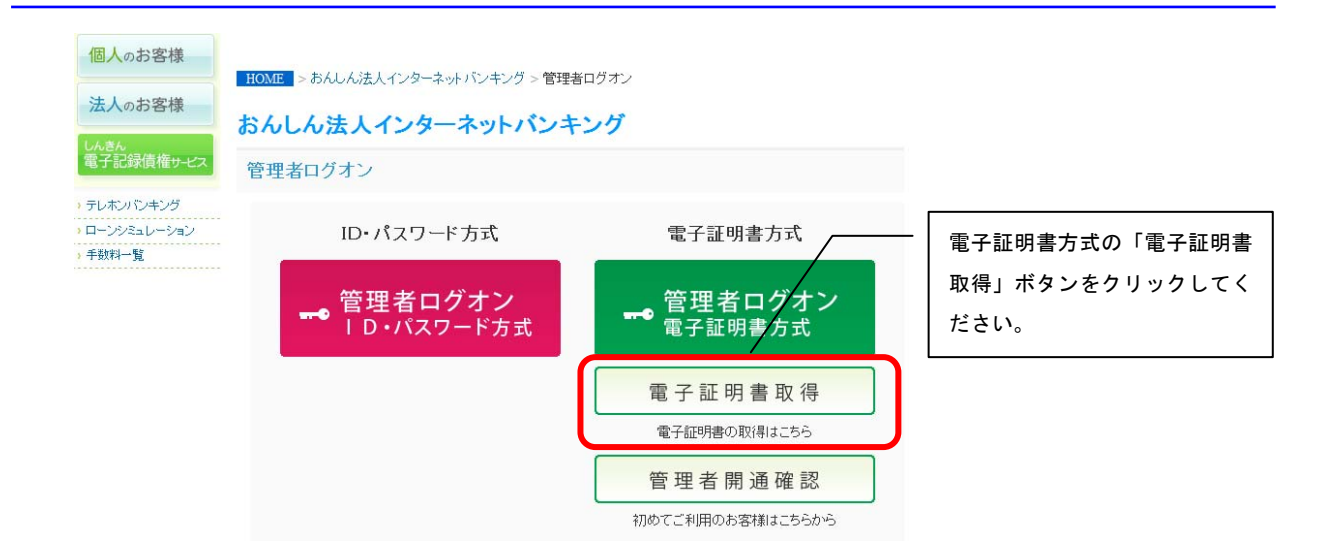

# <u>(2)電子証明書発行に必要な情報を入力します。</u>

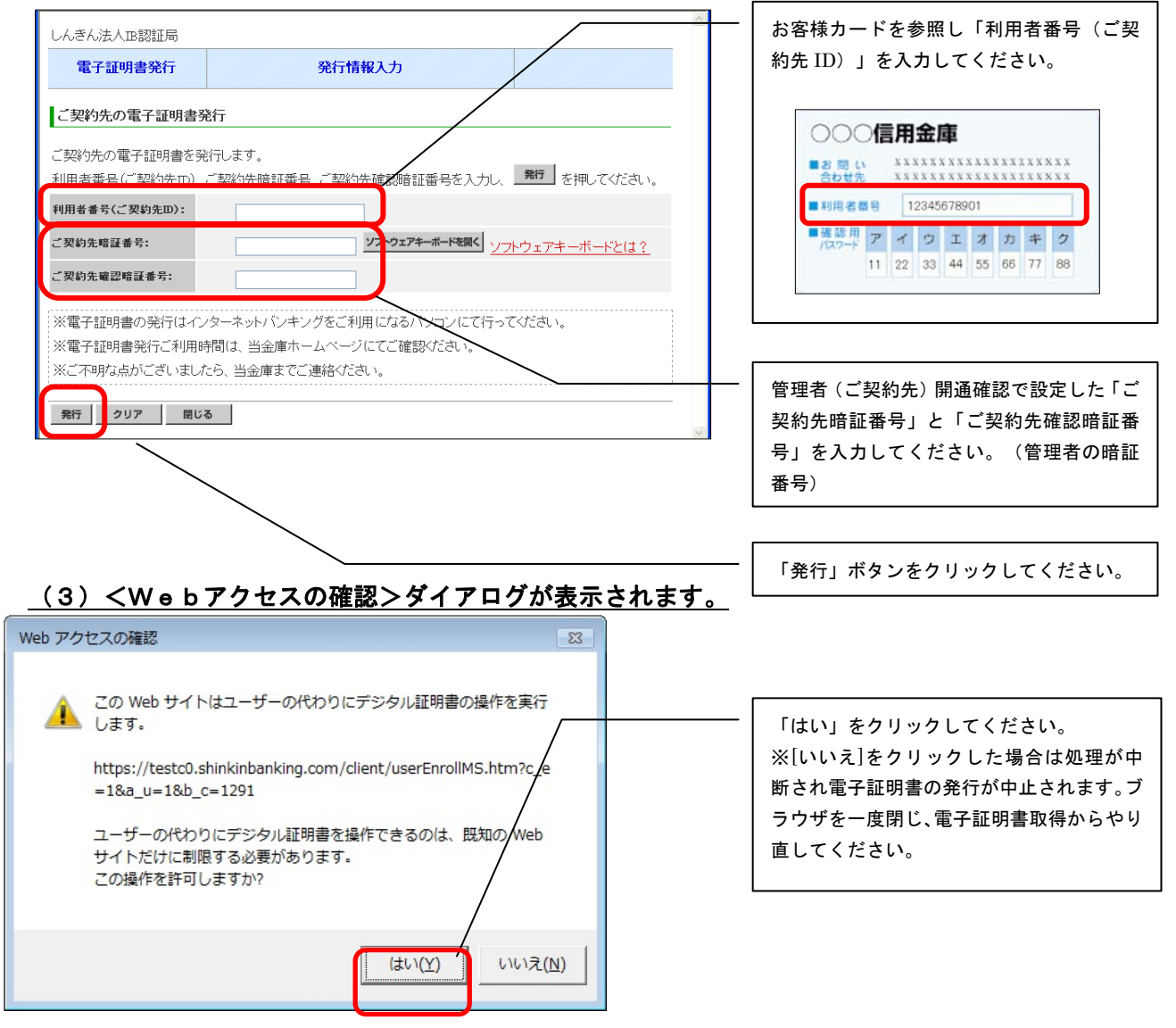

### (4) <新しい RSA 交換キーを作成します>ダイアログが表示されます。

| 新しい RSA 署名 | キーを作成します                         |                                    |
|------------|----------------------------------|------------------------------------|
|            | アプリケーションは保護されたアイテムを作成しています。      | - セキュリティレベルが「中」であることを<br>確認してください。 |
|            | CryptoAPI 秘密キー                   | - 「OK」をクリックしてください。                 |
|            | ビキュリティレベルの設定(S)… OK キャンセル 詳細(D)… |                                    |

# (5) 電子証明書発行 発行処理中画面が表示され、電子証明書の発行処理が始まります。

| 電子証明書発行        | 発行処理中                   |                |
|----------------|-------------------------|----------------|
| 電子証明書発行処理中で    | です。しばらくお待ちください。         |                |
| ※証明書の取得が完了するまで | ブラウザを終了しないでください。また[中止]及 | び更新ボタンも押さないでくだ |

# <u>(6)<Webアクセスの確認〉ダイアログが表示されます。</u>

| Web アクセスの確認 🛛 🕅                                                                     |  |
|-------------------------------------------------------------------------------------|--|
| この Web サイトはユーザーの代わりにデジタル証明書の操作を実行<br>します。                                           |  |
| nttps://testco.sninkinbanking.com/client/userEnrolly/s.ntm?c_e<br>=1&a_u=1&b_c=1291 |  |
| ユーザーの代わりにテンタル証明書を操作できるのは、既知の Web<br>サイトだけに制限する必要があります。<br>この操作を許可しますか?              |  |
| (オレバ( <u>X</u> )) しいいえ( <u>N</u> )                                                  |  |

「はい」をクリックしてください。

# <u>(7)電子証明書の取得が完了します。</u>

| しんきん法人IB認証局                                                         |                                                     |
|---------------------------------------------------------------------|-----------------------------------------------------|
| 電子証明書発行 発行完了                                                        | Common Name か以下になっていることを確認<br>してください。管理者の電子証明書名になりま |
| 電子証明書の発行が完了しました!                                                    | す。                                                  |
| 中75mg+ 4th                                                          | 「利用者番号(ご契約先 ID)」+「1920」                             |
| 電丁証明者 11 牧                                                          |                                                     |
| Organization = The Shinkin Banks Information System Center Co.,Ltd. |                                                     |
|                                                                     |                                                     |
| Common Name = 12345678901 9999                                      |                                                     |
| ンリアル番号 = 3c05cc//ae900eb2tc1a4701a4ad2580                           |                                                     |
|                                                                     |                                                     |
| ※電子証明書の有効期間は1年です                                                    |                                                     |
| ※電子証明書はとても重要なものです。厳重に管理してください。                                      |                                                     |
|                                                                     |                                                     |
| 開じる                                                                 |                                                     |

# 5. 管理者(ご契約先)ログオン

# <u>(1)当金庫ホームページから管理者ログオンの画面を表示します。</u>

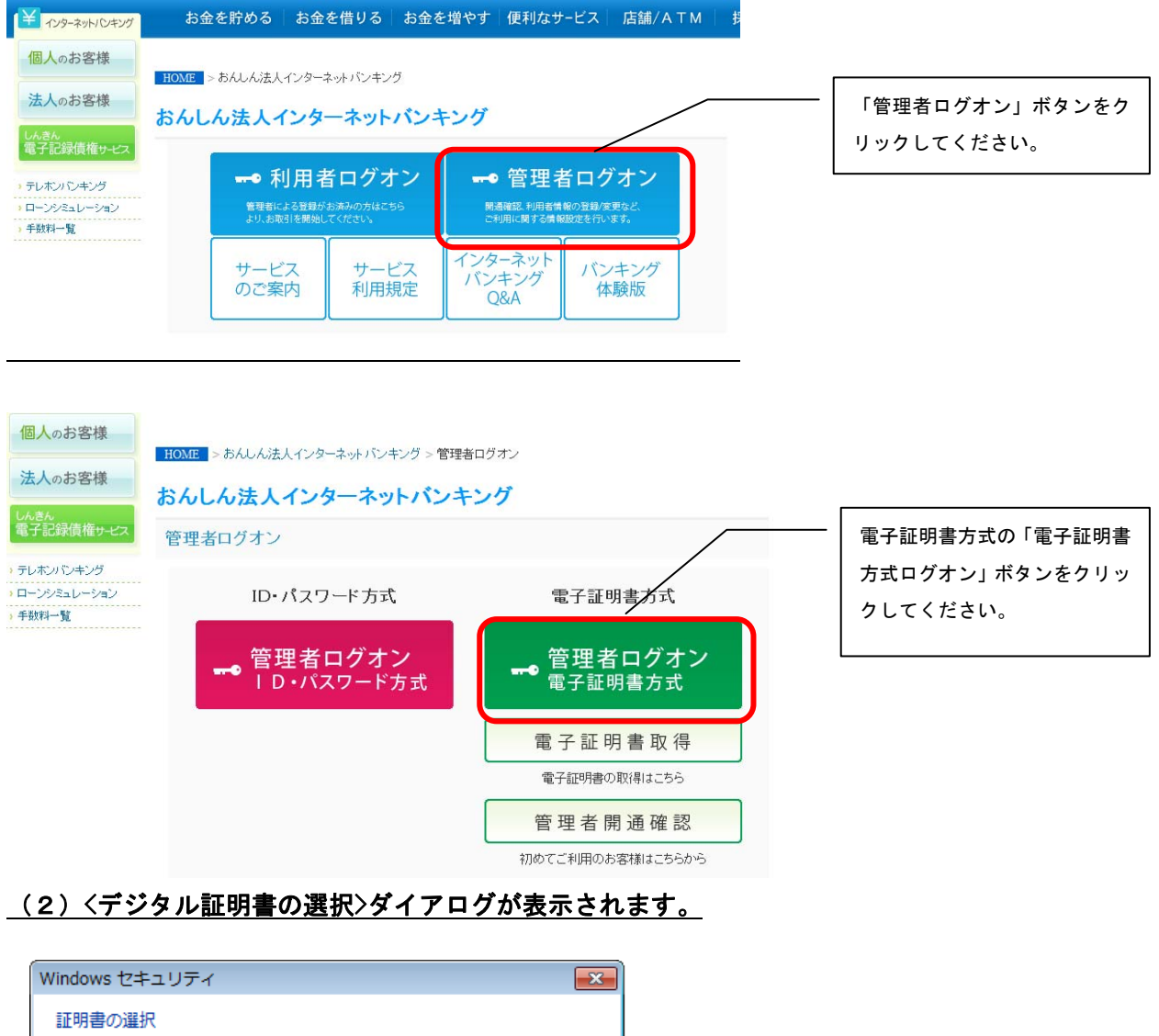

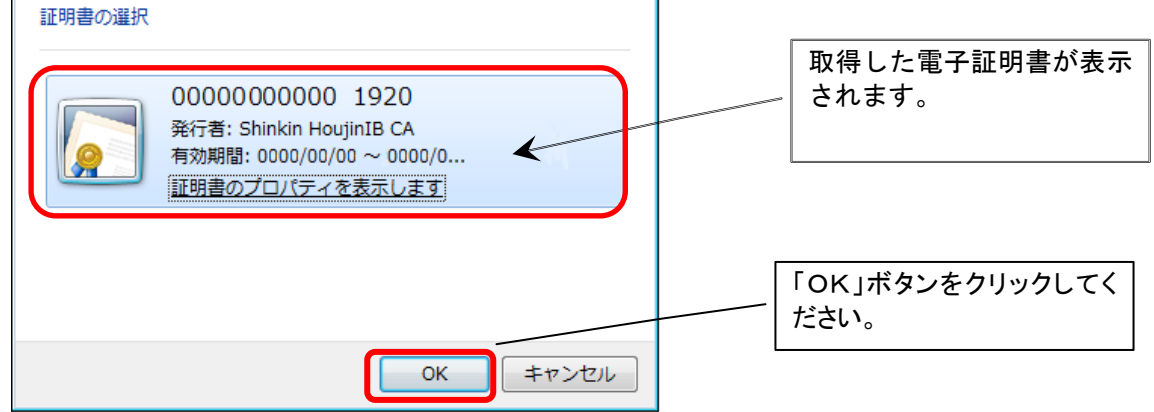

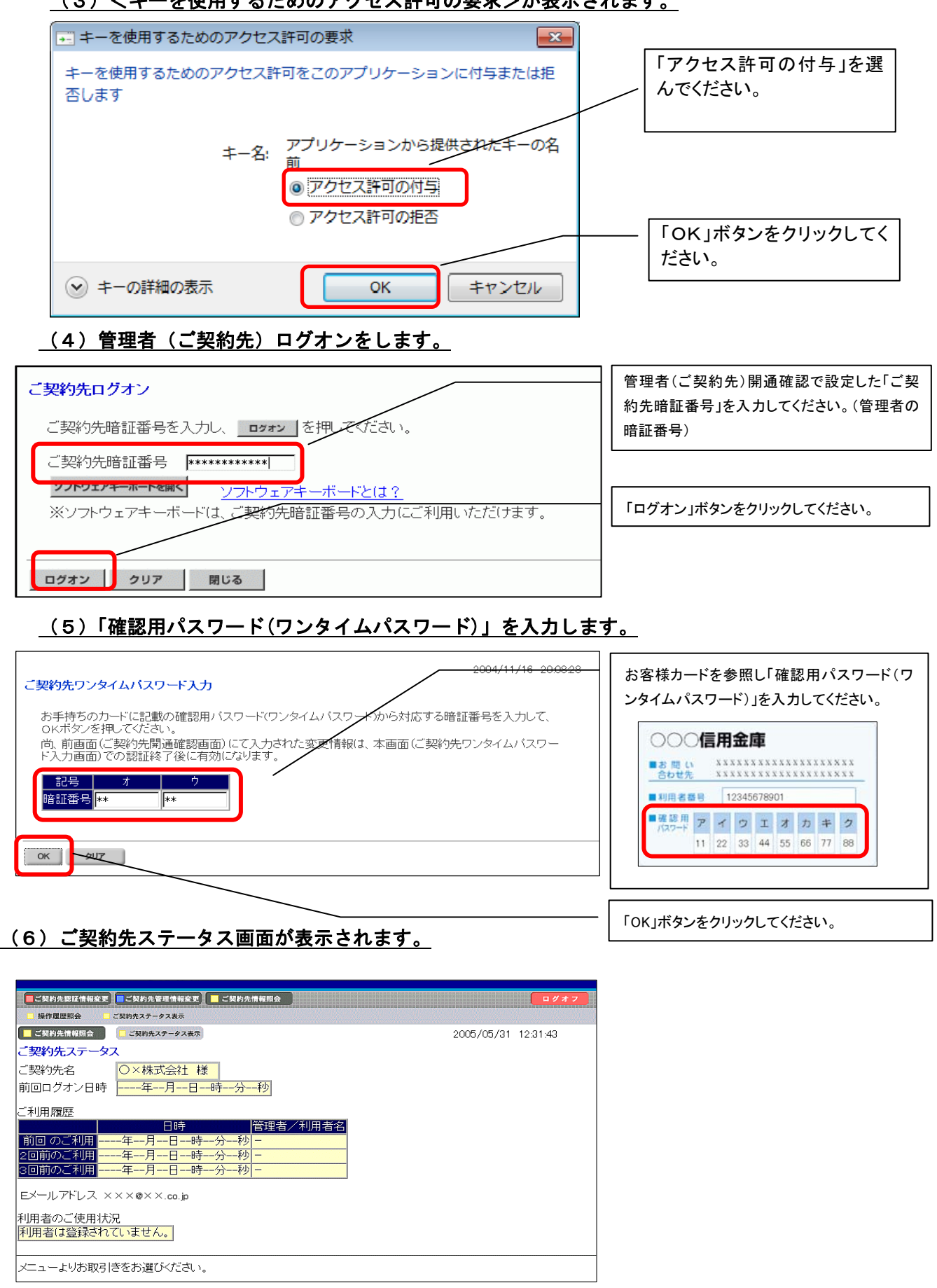

(3)<キーを使用するためのアクセス許可の要求>が表示されます。

※そのまま[6.利用者電子証明書再発行]へお進みください。

# 6. 利用者電子証明書再発行

次に業務取引を行うための「利用者」の電子証明書の再発行を行います。

| (1)利用者情報登録/変更画面を表示します。                                                                                                    |                |
|----------------------------------------------------------------------------------------------------|----------------|
| 💁 http://e-banking.onshin.com - デモ信用金庫 法人インターネットパンキング - Microsoft Internet Explorer                                                                                                    | 「ご契約先管理情報変更」をク |
| おんしん     ま人インターネットパンキングの操作体製版です。     またのも取引はできませんのでごはまください。     法人インターネットパンキングサービュ                                                                                                    | リックしてください。     |
| () 遠賀信用金庫                                                                                                    |                |
|                                                                                                    | 「利用者情報登録/変更をクリ |
| □ 利用者情報登録/全要 □ 契約回産情報要要 □ ファイル症急発光情報支要/参照 □ ご契約先期度解象更 □ 新込手数料マスタ登録/変更/参照<br>変更する場合は、利日老情報設置沢後に目的のボタンを押して下さい。                                                                                                    | ックしてください。      |
| 現在、利用者は03人登録されています。<br>最大10人まで登録出来ます。                                                                                                    |                |
| 利用者情報選択                                                                                                    | 利用者情報選択画面にて、再発 |
|                                                                                                    | 行する利用者の選択項目にチェ |
|                                                                                                    | ックをつけてください。    |
| 1   1   1   1   1   1   1   1   1   1                                                                                                    | また、利用者IDをメモしてく |
| Shinkiniching         信金         印         -         -         -         -         -         -         -         -         -         -         -         -         -         -         -         -         -         -         -         -         -         -         -         -         -         -         -         -         -         -         -         -         -         -         -         -         -         -         -         -         -         -         -         -         -         -         -         -         -         -         -         -         -         -         -         -         -         -         -         -         -         -         -         -         -         -         -         -         -         -         -         -         -         -         -         -         -         -         -         -         -         -         -         -         -         -         -         -         -         -         -         -         -         -         -         -         -         -         -         -         -         -         - | ださい。(利用者の電子証明書 |
|                                                                                                    | 取得の際に必要です。)    |
|                                                                                                    |                |
| 新規豐計 変更 登録抹消                                                                                                    |                |
|                                                                                                    |                |
| 事故登録、事故登録解除及び利用中止解除を行うには、ご契約先確調 <del>管証番号の</del> 認証が必要です。                                                                                                    |                |
| ころにかいにためいほうは、事故登録理由を入力してください。                                                                                                    | 「変更」ホタンをクリックして |
|                                                                                                    | ください。          |
|                                                                                                    | ください。          |

| 🗿 http://e-banking.onshin.com - デモ信用金庫 法人インターネットパンキング - Microsoft Internet Explorer 💦 🔲 🗙                                                                                                    |                                              |
|----------------------------------------------------------------------------------------------------|----------------------------------------------|
| は人インターネットパンキングの操作体験版です。<br>実際の私限引はできませんのでご注意ください。<br>法人インターネットバンキングサービス                                                                                                    |                                              |
| ● 注契約先間這樣報度更         ご契約先間直機報度更         ご契約先間直機報度更         □ 夕水 7           ■利用者情報登録/文更         ■ ジアイル伝送型/情報定更/参照         ■ ご契約先間直接度更/参照         ■ ご契約先間直接度更/参照           ● 利用者情報登録/文更         ■ ジアイル伝送型/情報定更/参照         ■ ご契約先間直接度更/参照         ■ ご契約先間直接度更/参照           ● 損益         ● 送録         ● べ税認         ● 送録         ● ご契約先間直接度更/参照         ● ご契約先間直接度要」         ● 第30-99,999,999,999,999,999,999,999,999,999 | 利用者情報変更画面の「再発行」<br>(画面下部分)にチェックをつけ<br>てください。 |
| <ul> <li>◆振込入金明細照会</li> <li>○照会</li> <li>電子証明書の再発行、状効を行う場合は選択してください。</li> <li>○現在の電子証明書を継続する</li> <li>●再発行</li> <li>●天効</li> <li>利用者情報を変更するには、ご契約先確認暗証番号の認証が必要です。</li> </ul>                                                                                                    | 「ご契約先確認暗証番号」を入力<br>してください。(管理者の確認暗<br>証番号)   |
| ご契約先確認暗証番号を入力してから、 OK を押して下さい。<br>こ契約先確認暗証番号 ·······<br>OK + vフセル クリア                                                                                                    | 「OK」ボタンをクリックしてく<br>ださい。                      |
| 🗃 🔰 📢 1ントラネット 💥                                                                                                    |                                              |

| 法人インターネットバンキングの操作体験販売す。                                                                                                    | INTERNET BANKING SERVICE FOR BUSINESS                                                                                 |        |
|----------------------------------------------------------------------------------------------------|----------------------------------------------------------------------------------------------------|--------|
| おんしん ネスコンダースウトバン学ンの健康課題後にき。<br>素菜のお取引はできませんのでごは多くだきい。<br>法人インターネットバンキングサービス                                                                                                    | 操作体験版 「ログオフ」ボタンをク                                                                                                    | IJ     |
|                                                                                                    | ● 遠賀信用金庫 てください。                                                                                                    |        |
|                                                                                                    | □ 最込手数料マスク登録/ 変更/ 参照                                                                                                  |        |
| こ契約先管理情報変更                                                                                                    | 2003/05/17 15:38:00                                                                                                   |        |
| 利用者情報選択                                                                                                    |                                                                                                    |        |
| 新規登録する場合は、 <del>  新殖算録  </del> を押して下さい。<br>変更する場合は、利用者情報選択後に目的のボタンを押して下さい。                                                                                                    |                                                                                                    |        |
| 現在、利用者は03人登録されています。<br>最大10人まで登録出来ます。                                                                                                    |                                                                                                    |        |
| 利用者情報選択                                                                                                    | /取己  全銀一                                                                                                    |        |
|                                                                                                    |                                                                                                    |        |
| 択 が知るに 1000名を 町 中 登 ビスにろ残局 金 服産賃金<br>書 止 録 封鎖 料鎖 照会 照会                                                                                                    | 14990                                                                                                    |        |
| ● shinkinichiro 信金 一郎                                                                                                    |                                                                                                    |        |
| ○ shinkinhanako 信金 花子     -     -     -     -     O     O     ×       ○ shinkintaro     信金 太郎     O     -     -     -     -     ×     ×     ×                                                                                                    | ×     ×     ×     ×     ×     0     0     ×     0     0       ×     ×     ×     0     0     0     0     0     0     0 |        |
| 新規登録 変更 登録抹消                                                                                                    | ~                                                                                                    |        |
|                                                                                                    | ■ ● ● ● ● ● ● ● ● ● ● ● ● ● ● ● ● ● ● ●                                                                               |        |
|                                                                                                    |                                                                                                    |        |
|                                                                                                    |                                                                                                    |        |
| anking.onshin.com - デモ信用金庫 法人インターネットパンキング - Microsoft Internet Explore                                                                                                    |                                                                                                    |        |
| anking.onshin.com - デモ信用金庫 法人インターネットパンキング - Microsoft Internet Explore<br>思えインターネットパンキングの資格自動販売す。<br>実質のお教授はてきませんのでにはなください。<br>インターネットバンキングサービス                                                                                                    | er<br>INTERNET BANKING TRVICE FOR BUSINESS<br>操作体験版                                                                   |        |
| anking.onshin.com - デモ信用金庫 法人インターネットパンキング - Microsoft Internet Explore<br>ストインターネットパンキングの時から際です。<br>第月の意味料はてきませんのでにまたれまい。<br>インターネットバンキングサービス<br>###REE ■CMMARE###REE ■CMMARE####                                                                                                    | er<br>INTERNET BANKING TYPICE FOR BUSINESS<br>操作体験版<br>① 遠賀信用金庫                                                       |        |
| anking.onshin.com - デモ信用金炉 法人インターネットパンキング - Microsoft Internet Explore                                                                                                    | r<br>INTERNET BANKING TRAVICE FOR BUSINESS<br>操作体験版<br>⑤ 遠賀信用金庫<br>「OK」ボタンをクリックして<br>管理者ログオンの画面を閉じて                   | 、      |
| arking onshin com - デモ振用金牌 法人インターネットパンキング - Microsoft Internet Explore<br>スポインスーキットバンキング の時か日 第二マー<br>第第9 ARYIE できませんの つこままでありた。<br>インターネットバンキングサービス<br>本代和家家 CANASESING CANASESING CANASESING CANASESING<br>21 / 22 - 21 - 21 - 21 - 21 - 21 - 21 -                                                                                                    | er<br>INTERNET BANKING TYPICE FOR BUSINESS<br><b>操作体験版</b><br>③ 遠賀信用金庫<br>5/21 1653.45<br>5/21 1653.45                | 、<br>く |
| arking.onshin.com - デモ信用金埠 3人人シターネットパンキング - Microsoft Internet Explore<br>スインターネットバンキングの時日前時です。<br>来ずのまずはできてはなってごまください。<br>インターネットバンキングサービス<br>                                                                                                    | r<br>INTERNET BANKING WYLCE FOR BUSINESS<br>操作体験版<br>③ 遠賀信用金庫<br>6/21 165345<br>5/21 165345                           | 、<br>く |
| arking onshin com - デモ活用金埠 3人インターネットパンキング - Microsoft Internet Explore                                                                                                    | T<br>INTERNET BANKING TRAVICE FOR BUSINESS<br>操作体験版<br>③ 演算信用金庫<br>5/21 1853.45<br>5/21 1853.45                       | 、<br>く |
| anking.onshin.com - デモ振用金埠 次人インターネットパンキング - Microsoft Internet Explore<br>メオンターネットバンキングの時日の時間です。<br>オンターネットバンキングサービス<br>2014年まで、「この日本報告報告報」<br>2015/05<br>オフ<br>てもよこしいですか?<br>キャンセル                                                                                                    | er<br>INTERNET BANKING WYLCE FOR BUSINESS<br>操作体験版<br>③ 遠賀信用金庫<br>5/21 165345<br>5/21 165345                          | 、<br>く |
| arkking.onshin.com - デモ信用金埠 法人インターネットパンキング - Microsoft Internet Explore<br>スインターネットパンキングの使用曲線です。<br>オンターネットバンキングサービス<br>1110日                                                                                                    | r<br>INTERNET BANKING WYCLE FOR BUSINESS<br>操作体験版<br>③ 遠賀信用金庫<br>5/21 185345<br>5/21 185345                           | 、<br>く |
| arkking.onshin.com - プモ信用全球 法人インターネットパンキング - Microsoft Internet Explore<br>まんショーネットパンキングの新作用部門で、<br>ポンターネットバンキングサービス<br>イベルネー                                                                                                    | trement BANKING HEVICLE FOR BUSINESS<br>操作体験版<br>③ 遠賀信用金庫<br>5/21 185345<br>「OK」ボタンをクリックして<br>管理者ログオンの画面を閉じて<br>ださい。  | 、 〈    |
| arking onshin com - プモ信用金埠 法人インターネットパンキング - Microsoft Internet Explore<br>ストンターネットバンキングの時年時期です。<br>またのまればにできませんのでごまたできた。<br>オンターネットバンキングサービス<br>1114日2 - CKWASまとは時間で2 - CKWAS地球の - CKWABABASESE - 部ムキャ<br>2005/05<br>オフ<br>てもよういですか?<br>キャンセル                                                                                                    | r<br>INTERNET BANKING WYCE FOR BUSINESS<br>操作体験版<br>③ 遠賀信用金属<br>5/21 185345<br>5/21 185345                            | 、 <    |
| arking onshin com - デモ活用金埠 法人インターネットパンキング - Microsoft Internet Explore<br>またくンターネットバンキングの時日の時です。<br>またのまれりはてきませんのでごまください。<br>オンターネットバンキングサービス<br>##MRR - CHRARTER - CHRARTER - CHRARTER - CHRARTER - CHRARTER - CHRARTER - CHRARTER - CHRARTER - CHRARTER - EROS - CHRARTER - CHRARTER - EROS - CHRARTER - CHRARTER - CHRA | r<br>INTERNET BANKING WYCLE FOR BUSINESS<br>操作体験版<br>③ 遠賀信用金庫<br>5/21 185345<br>5/21 185345                           | 、 <    |

### 7. 利用者電子証明書取得

●電子証明書の有効期間は、取得を行ってから1年間です。1年後に電子証明書を更新する作業が必要になります。

🍕 イントラネット

●電子証明書の取得ができる期間は管理者が電子証明書の再発行を行ってから約80日間です。

約80日間を過ぎますと電子証明書の取得ができなくなります。

- ●法人 I B をご利用になるパソコンから電子証明書の取得を行ってください。電子証明書はパ ソコンに設定されますので、他のパソコンからはご利用になれません。
- ●法人IBをご利用になるユーザで Windows にログオンしてください。電子証明書は Windows のユーザ毎に設定されますので、他のユーザではご利用になれません。

# (1) 当金庫ホームページから利用者電子証明書取得の画面を表示します。

| ¥<br>7ンターネットバンキング<br>個人のお客様                                       | お金を貯める                   | お金を借りる                                         | お金を増やす                 | 便利なサート                             | ビス   店舗/A                              | ТМ   В | <br>「利用者ログオン」ボタンをクリッ<br>クしてください。 |
|-------------------------------------------------------------------|--------------------------|------------------------------------------------|------------------------|------------------------------------|----------------------------------------|--------|----------------------------------|
| 法人のお客様<br>しんきん<br>電子記録債権サービス                                      | HOME > おんしん法人<br>おんしん法人・ | 、インターネットバンキン<br>インターネット                        | バンキング                  |                                    |                                        |        |                                  |
| <ul> <li>テレボンバンキング</li> <li>ローンジミュレーション</li> <li>手数料一覧</li> </ul> | ● ¥<br>管理者に<br>より、お      | <b>り用者ログス</b><br>による登録がお済みの方はこ<br>図1を開始してください。 | ナン<br><sup>56</sup> 開ご | ▶ 管理者।<br>調確認 利用者情報の<br>利用に関する情報設行 | ログオン<br><sup>登録</sup> /変更など、<br>き行います。 |        |                                  |
|                                                                   | サーヒ<br>のご案               | ごス サー<br>対 利用:                                 | ビス<br>規定 バン            | マーネット<br>/キング<br>2&A               | バンキング<br>体験版                           |        |                                  |

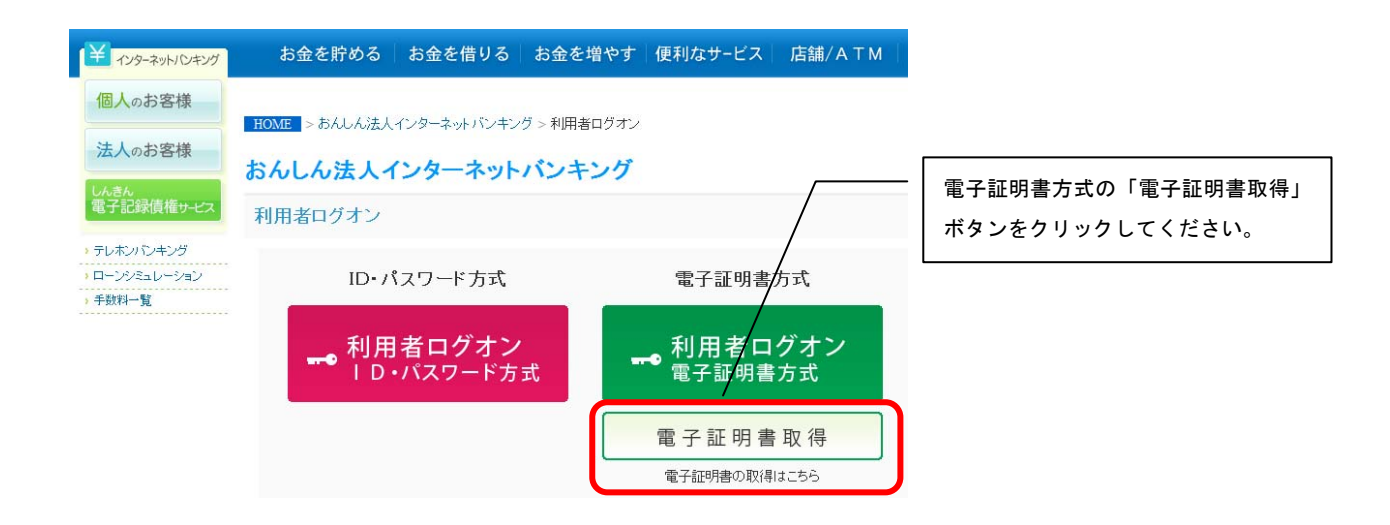

# <u>(2)電子証明書発行に必要な情報を入力します。</u>

| しんぎん法人B認証局           電子証明書発行         発行情報入力                                               | 「利用者番号(ご契約先 ID)」を入力して<br>ください。      |
|-------------------------------------------------------------------------------------------|-------------------------------------|
| ご契約先の電子証明書発行<br>ご契約先の電子証明書を発行します。<br>利用者番号(ご契約先D)、利用者D、利用者暗証番号、利用者運動暗証番号をつけし、発行<br>を押してくだ | 「利用者 ID」を入力してください。<br>(P6でメモをしたID)  |
| 利用者番号(ご契約先D):<br>利用者D:<br>利用者EI書音: ソウトウェアキーボードを聞く ソフトウェアキーボードとは 2                         | 「利用者暗証番号」と「利用者確認暗証番<br>号」を入力してください。 |
| 利用者確認確証者号:<br>※電子証明書の発行はインターネットパンキングをご利用になるパションにで行ってください。                                 | 「発行」ボタンをクリックしてください。                 |
| ※電子証の特害先方に不利用時时间は、ヨ金庫ホームパーフルにとこ確認がたさい。<br>※ご不明ならがございましたら、当金庫までご連絡ください。<br>発行 クリア 閉じる      |                                     |

# <u>(3)<Web アクセスの確認>が表示されます。</u>

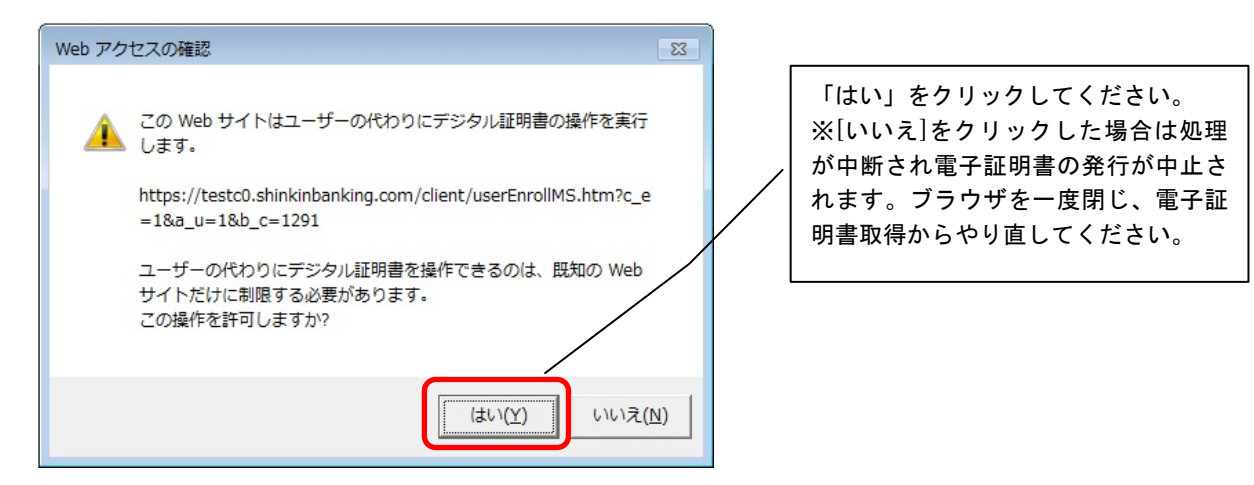

### (4) <新しい RSA 交換キーを作成します>ダイアログが表示されます。

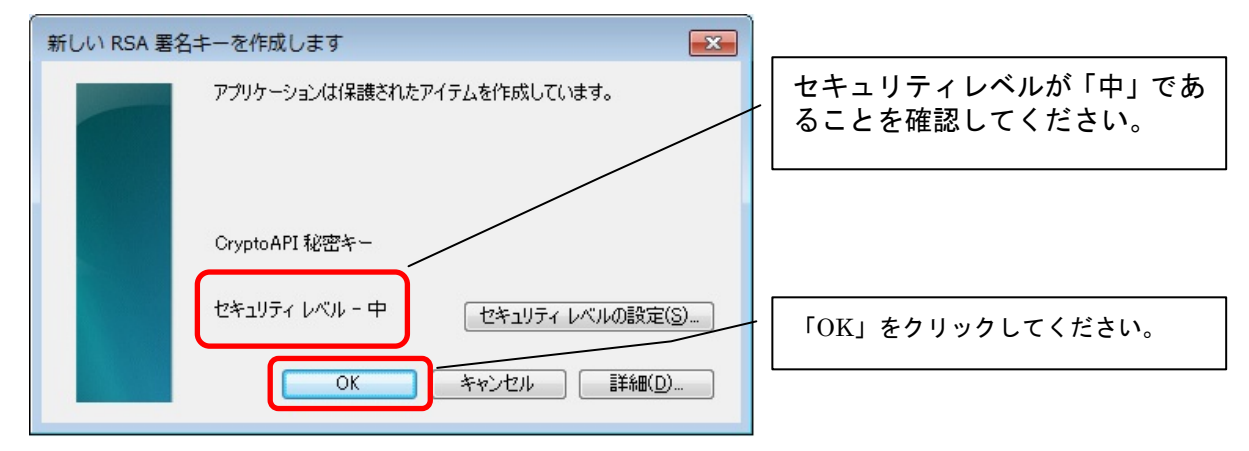

### (5) 電子証明書発行 発行処理中画面が表示され、電子証明書の発行処理が始まります。

●発行処理中にブラウザを閉じたり、ブラウザの[中止]および[更新]をクリックしないでくだ さい。

●発行処理時間によっては、この画面は表示されない場合があります

| 電子証明書発行              | 発行処理中                |                      |
|----------------------|----------------------|----------------------|
| 電子証明書発行処理中で          | です。しばらくお待ちください。      |                      |
| ※証明書の取得が完了するまで<br>さい | ブラウザを終了しないでください。また[中 | ョ止]及び[更新]ボタンも押さないでくだ |

# (6) <Web アクセスの確認>が表示されます。 Web アクセスの確認 この Web サイトはユーザーの代わりにデジタル証明書の操作を実行します。 Intps://testc0.shinkinbanking.com/client/userEnrollMS.htm?c\_e =1&a\_u=1&b\_c=1291 ユーザーの代わりにデジタル証明書を操作できるのは、既知の Web サイトだけに制限する必要があります。 この操作を許可しますか? (はい(Y) いいえ(N)

# <u>(7)電子証明書の取得が完了します。</u>

| しんきん法人IB認証局           電子証明書発行         発行字了                                                                                                    | Common Name が以下になっていることを確認<br>してください。利用者の電子証明書名になりま |
|----------------------------------------------------------------------------------------------------|-----------------------------------------------------|
| 電子証明書の発行が完了しました!                                                                                                    | 9。<br>「利用者番号(ご契約先 ID)」+「利用者 ID」<br>+「1920」          |
| 電子 血切合 194枚<br>Organization = The Shinkin Banks Information System Center Co.,Ltd.<br>Organizational Unit = Shinkin Loujin IB CA<br>Organizational Unit = Shinkin Loujin IB CA<br>Organizational Unit = Shinkin |                                                     |
| ※電子証明書の有効期間は1年です。<br>※電子証明書はとても重要な法のです。飯車に管理してください。                                                                                                    | 「閉じる」ボタンをクリックしてください。                                |
|                                                                                                    |                                                     |

以上で電子証明書の再発行処理は完了です。今までと同様に、利用者ログオンからご利用いただけま す。

なお、続けてインターネットバンキングをご利用になる場合は<u>一度ブラウザを閉じてから</u>ご利用ください。